# SNMPユーティリティによるASR1000 CPUの監 視

# 内容

概要 前提条件 要件 使用するコンポーネント 背景説明 問題:ASR1000 CPUをモニタするためにshowコマンドの出力をSNMPの結果と関連付ける方法 解決方法 ASR1000 CPUを監視するshowコマンドのリスト showコマンドによるSNMP OIDの関連付け 要約

## 概要

このドキュメントでは、簡易ネットワーク管理プロトコル(SNMP)ユーティリティを使用してアグ リゲーションサービスルータ(ASR)1000(ASR 1000)のCPUを監視する方法について説明します。

# 前提条件

#### 要件

SNMPの設定に関する知識があることが推奨されます。

### 使用するコンポーネント

このドキュメントの情報は、次のソフトウェアとハードウェアのバージョンに基づいています。

- Cisco IOS® XE
- ASR1000
- SNMP

このドキュメントの情報は、特定のラボ環境にあるデバイスに基づいて作成されました。このド キュメントで使用するすべてのデバイスは、初期(デフォルト)設定の状態から起動しています 。本稼働中のネットワークでは、各コマンドによって起こる可能性がある影響を十分確認してく ださい。

## 背景説明

ASR1000 CPUを監視するには、さまざまな方法とコマンドを使用できます。常に監視すること が非常に重要になります。SNMPは、ASR1000システムのCPUを監視するためのユーティリティ の1つです。さまざまなshowコマンドの出力とSNMPウォークの結果を確認できます。この記事 では、

# 問題:ASR1000 CPUをモニタするためにshowコマンドの出力を SNMPの結果と関連付ける方法

このドキュメントでは、ASR1000ルータに存在するルートプロセッサ(RP)、拡張サービスプロセッサ(ESP)、SPAインターフェイスプロセッサ(SIP)など、さまざまなモジュールのCPUをモニタ する方法について説明します。

# 解決方法

監視するCPUには、次の2つのタイプがあります。

1.コントロールプレーンCPU:RP、ESP、およびSIPで使用可能。

2.データプレーンCPU - Quantum Flow Processor(QFP)で利用可能(ESPに搭載)

### ASR1000 CPUを監視するshowコマンドのリスト

コントロールプレーンCPU:

- show proc cpu sorted | ex 0.00
- show processes cpu platform sorted
- · show platform software status control-processor brief
- show process cpu platform location <R0/F0/0>

データプレーンCPU:

• show platform hardware qfp active datapath utilization

### showコマンドによるSNMP OIDの関連付け

#### show proc cpu sortedを使用する場合 | ex 0.00、生成される出力は次のとおりです。

ASR1002#show proc cpu sorted | ex 0.00 CPU utilization for five seconds: 51%/0%; one minute: 44%; five minutes: 25% PID Runtime(ms) Invoked uSecs 5Sec 1Min 5Min TTY Process 274 140997 2976 47378 50.55% 32.66% 17.41% 0 IP RIB Update 124 147354 10279 14335 0.64% 0.07% 0.01% 0 Per-minute Jobs 411 191924 4812122 39 0.08% 0.03% 0.05% 0 MMA DB TIMER This command only shows processes inside the IOS daemon. Please use 'show processes cpu platform sorted' to show processes from the underlying operating system. LAPTOP ~ % snmpwalk -v2c -c cisco 10.197.219.243 1.3.6.1.4.1.9.2.1.56 snmpwalk -v2c -c cisco 10.197.219.243 1.3.6.1.4.1.9.2.1.57 snmpwalk -v2c -c cisco 10.197.219.243 1.3.6.1.4.1.9.2.1.58 SNMPv2-SMI::enterprises.9.2.1.56.0 = INTEGER: 51 SNMPv2-SMI::enterprises.9.2.1.57.0 = INTEGER: 44 SNMPv2-SMI::enterprises.9.2.1.58.0 = INTEGER: 25 LAPTOP ~ %

#### show processes cpu platform sortedを使用すると、生成される出力は次のようになります。

 49434624 hman ASR1006# LAPTOP ~ % snmpwalk -v2c -c cisco 10.197.219.245 1.3.6.1.4.1.9.9.109.1.1.1.1.3.7 snmpwalk -v2c -c cisco 10.197.219.245 1.3.6.1.4.1.9.9.109.1.1.1.1.4.7 snmpwalk -v2c -c cisco 10.197.219.245 1.3.6.1.4.1.9.9.109.1.1.1.1.5.7 SNMPv2-SMI::enterprises.9.9.109.1.1.1.1.3.7 = Gauge32: 51 SNMPv2-SMI::enterprises.9.9.109.1.1.1.1.4.7 = Gauge32: 12 SNMPv2-SMI::enterprises.9.9.109.1.1.1.1.5.7 = Gauge32: 6 LAPTOP ~ %

#### show platform software status control-processor briefを使用する場合、**生成される出力**は次のよう になります。

ASR1006#show platform software status control-processor brief | sec Load Load Average Slot Status 1-Min 5-Min 15-Min RPO Healthy 0.49 0.26 0.09 ESPO Healthy 0.17 0.08 0.18 SIPO Healthy 0.00 0.00 ASR1006-1# LAPTOP ~ % snmpwalk -v2c -c cisco 10.197.219.245 1.3.6.1.4.1.9.9.109.1.1.1.1.24 snmpwalk -v2c -c cisco 10.197.219.245 1.3.6.1.4.1.9.9.109.1.1.1.1.25 snmpwalk -v2c -c cisco 10.197.219.245 1.3.6.1.4.1.9.9.109.1.1.1.1.26 SNMPv2-SMI::enterprises.9.9.109.1.1.1.1.24.1 = Gauge32: 0 SNMPv2-SMI::enterprises.9.9.109.1.1.1.1.24.7 = Gauge32: 49 SNMPv2-SMI::enterprises.9.9.109.1.1.1.1.24.9 = Gauge32: 17 SNMPv2-SMI::enterprises.9.9.109.1.1.1.25.1 = Gauge32: 0 SNMPv2-SMI::enterprises.9.9.109.1.1.1.1.25.7 = Gauge32: 26 SNMPv2-SMI::enterprises.9.9.109.1.1.1.1.25.9 = Gauge32: 8 SNMPv2-SMI::enterprises.9.9.109.1.1.1.26.1 = Gauge32: 0 SNMPv2-SMI::enterprises.9.9.109.1.1.1.26.7 = Gauge32: 9 SNMPv2-SMI::enterprises.9.9.109.1.1.1.26.9 = Gauge32: 18 LAPTOP ~ %

ここでは、SIP/RP/ESP CPUの出力を1分、5分、および15分で取得します。順序は、SIP、RP、 およびESPです。

#### show process cpu platform location <R0/F0/0>を使用すると、生成される出力は次のようになり ます。

ASR1006#show process cpu platform location R0 CPU utilization for five seconds: 3%, one minute: 10%, five minutes: 7% Core 0: CPU utilization for five seconds: 3%, one minute: 10%, five minutes: 7% Pid PPid 5Sec 1Min 5Min Status Size Name ASR1006#show process cpu platform location FO CPU utilization for five seconds: 21%, one minute: 22%, five minutes: 22% Core 0: CPU utilization for five seconds: 21%, one minute: 21%, five minutes: 22% Pid PPid 5Sec 1Min 5Min Status Size Name ASR1006#show process cpu platform location 0 CPU utilization for five seconds: 1%, one minute: 2%, five minutes: 1% Core 0: CPU utilization for five seconds: 1%, one minute: 2%, five minutes: 1% Pid PPid 5Sec 1Min 5Min Status Size Name ----------- 1 0 0% 0% S 2203648 init 2 0 0% 0% S 0 kthreadd LAPTOP ~ % snmpwalk -v2c -c cisco 10.197.219.245 1.3.6.1.4.1.9.9.109.1.1.1.1.6 snmpwalk -v2c -c cisco 10.197.219.245 1.3.6.1.4.1.9.9.109.1.1.1.1.7 snmpwalk -v2c -c cisco 10.197.219.245 1.3.6.1.4.1.9.9.109.1.1.1.1.8 SNMPv2-SMI::enterprises.9.9.109.1.1.1.1.6.1 = Gauge32: 1 SNMPv2-SMI::enterprises.9.9.109.1.1.1.1.6.7 = Gauge32: 3 SNMPv2-SMI::enterprises.9.9.109.1.1.1.1.6.9 = Gauge32: 21 SNMPv2-SMI::enterprises.9.9.109.1.1.1.1.7.1 = Gauge32: 2 SNMPv2-SMI::enterprises.9.9.109.1.1.1.1.7.7 = Gauge32: 10 SNMPv2-SMI::enterprises.9.9.109.1.1.1.1.7.9 = Gauge32: 22 SNMPv2-SMI::enterprises.9.9.109.1.1.1.1.8.1 = Gauge32: 1 SNMPv2-SMI::enterprises.9.9.109.1.1.1.1.8.7 = Gauge32: 7 SNMPv2-SMI::enterprises.9.9.109.1.1.1.1.8.9 = Gauge32: 22 LAPTOP ~ % ここでは、SIP、RP、およびESPの順に5秒、1分、および5分間の出力を示します。デュアル RP/ESPプラットフォームでは、アクティブなRP/ESPを使用できます。たとえば、ESP1がアク

RP/ESPフラットフォームでは、アクティフなRP/ESPを使用できます。たとえは、ESP1かアク ティブな場合、コマンドはshow process cpu platform location F1である必要があります。show process cpu platform location <RP/FP> activeコマンドも使用できます。ただし、これは RP/ESP専用です。SIPの場合、ロケーション(スロット)について具体的に説明する必要があり ます。

show platform hardware qfp active datapath utilizationを使用する場合、**生成される出力**は次のようになります。

min 60 min Input: Priority (pps) 7 6 6 6 (bps) 3936 3832 3840 3384 Non-Priority (pps) 28241 28259 28220 6047 (bps) 14459200 14468448 14448584 3095664 Total (pps) 28248 28265 28226 6053 (bps) 14463136 14472280 14452424 3099048 Output: Priority (pps) 1 1 1 0 (bps) 1040 1056 1064 408 Non-Priority (pps) 27894 28049 17309 3372 (bps) 8484592 8539056 5276496 1034552 Total (pps) 27895 28050 17310 3372 (bps) 8485632 8540112 5277560 1034960 Processing: Load (pct) 1 1 1 0 ASR1002# LAPTOP ~ % snmpwalk -v2c -c cisco 10.197.219.243 1.3.6.1.4.1.9.9.715.1.1.6.1.14 SNMPv2-SMI::enterprises.9.9.715.1.1.6.1.14.9027.1 = Gauge32: 1 SNMPv2-SMI::enterprises.9.9.715.1.1.6.1.14.9027.2 = Gauge32: 1 SNMPv2-SMI::enterprises.9.9.715.1.1.6.1.14.9027.3 = Gauge32: 1 SNMPv2-SMI::enterprises.9.9.715.1.1.6.1.14.9027.4 = Gauge32: 0 LAPTOP ~ % Coo出力では、複数のSubdevsがある場合、負荷の平均出力が表示されます。

# 要約

| コマンド                                                    | SNMP OID                        |
|---------------------------------------------------------|---------------------------------|
|                                                         | 1.3.6.1.4.1.9.2.1.56            |
| show proc cpu sorted   ex 0.00                          | 1.3.6.1.4.1.9.2.1.57            |
|                                                         | 1.3.6.1.4.1.9.2.1.58            |
|                                                         | 1.3.6.1.4.1.9.9.109.1.1.1.1.3.7 |
| show processes cpu platform sorted                      | 1.3.6.1.4.1.9.9.109.1.1.1.1.4.7 |
|                                                         | 1.3.6.1.4.1.9.9.109.1.1.1.1.5.7 |
|                                                         | 1.3.6.1.4.1.9.9.109.1.1.1.1.24  |
| show platform software status control-processor brief   | 1.3.6.1.4.1.9.9.109.1.1.1.1.25  |
|                                                         | 1.3.6.1.4.1.9.9.109.1.1.1.1.26  |
|                                                         | 1.3.6.1.4.1.9.9.109.1.1.1.1.6   |
| show process cpu platform location <r0 0="" f0=""></r0> | 1.3.6.1.4.1.9.9.109.1.1.1.1.7   |
|                                                         | 1.3.6.1.4.1.9.9.109.1.1.1.1.8   |
| show platform hardware qfp active datapath utilization  | 1.3.6.1.4.1.9.9.715.1.1.6.1.14  |
|                                                         |                                 |